## **Batch Tracering Case NotesCasenotes**

This function is designed to be used when you are sending **MORE** than one set of notes from your location to another.

From your main menu select PAS Case NotesCasenote Tracering Basic (**M P T R B**) then select Batch Tracer Index (**H F D P**)

| Hospital/Unit       | Enter the Hospital code where the notes are being sent, then press the return key. |
|---------------------|------------------------------------------------------------------------------------|
| Ward/DepartmentDept | Press the return key through this field.                                           |
| For Use By          | Press the return key through this field.                                           |
|                     | Type <b>Ay</b> to Accept, then press the return key.                               |

This screen will display a list of all the Batch Tracer Indexes that have been set up for that particular hospital.

From the screen action prompts choose **N I** for New Index.

The message 'A similar department index already exists' may appear – this is acceptable.Type **Ay** to Accept, then press the return key.Type A C, for **A**dd Case NoteCasenote from the screen action prompts, then press the return key.

| Tracer Type         | Enter Tracer type (press the <b>F1</b> key for help).                            |
|---------------------|----------------------------------------------------------------------------------|
| Hospital/Unit       | As this is entered on the previous page this will be carried over.               |
| Ward/DepartmentDept | Enter the Department or Ward – if applicable (press the <b>F1</b> key for help). |

| For Use By                    | Enter the username if applicable (press         |
|-------------------------------|-------------------------------------------------|
|                               | the <b>F1</b> key for help)                     |
| Coded comment                 | Enter any relevant comment (FI/Num              |
| Please read the warning below | Lock for help).                                 |
|                               | If episodic folders are being sent back         |
|                               | for scanning, enter <b>P R S</b> in this field. |
| Comments                      | Free text field.                                |
| Please read the warning below |                                                 |
| Warning!                      | Comments added in the first two                 |
|                               | comment fields will appear against              |
|                               | every set of notes added.                       |
|                               | If nothing is entered into the first two        |
|                               | comment fields they will appear below           |
|                               | the Number data field. If comments              |
|                               | are added here they will only appear            |
|                               | against the casenote number entered.            |
| Number                        | Enter the casenote number and return,           |
|                               | ensure at this point the Hospital               |
|                               | Number and Patient correspond.                  |
| NumberNo of VolumesVols       | Enter the number of volumes you are             |
|                               | sending.                                        |
|                               | Remember to add to the Comment                  |
|                               | field the location of any volume you            |
|                               | are not sending.                                |
|                               | If it is an episodic folder, enter 1 of 1       |
|                               | or F1 for help.                                 |
|                               | Type Ay to Accept, then press the               |
|                               | return key. If the comment ' <b>notes</b>       |
|                               | tracered to continue' appears,                  |
|                               | enter <b>Y</b> for Yes                          |
|                               | Continue adding the casenote                    |
|                               | numbers. When you have finished                 |
|                               | check that the Number traced this               |
|                               |                                                 |

**batch** matches the number of notes being sent.

Type **Ay** to Accept, then press the return key.

Online URL: <u>https://elearning.cornwall.nhs.uk/site/kb/article.php?id=199</u>